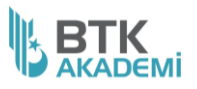

#### AHLATCI 500 BAŞARILI YAZILIMCI KURSU

### **SINAV YÖNERGESİ**

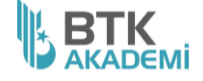

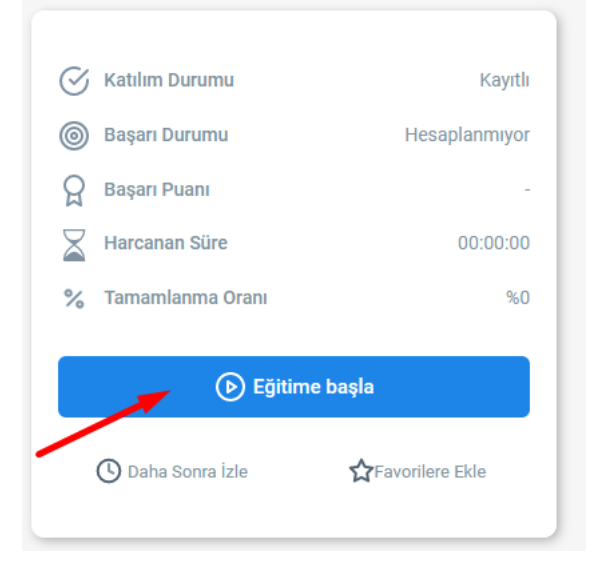

Sınava başlamak için "Ahlatcı Holding 500 Başarılı Yazılımcı Kursu Sınavı" na tıklayıp **Eğitime başla** butonuna tıklayınız.

| hlatcı Holding 500 Başarılı Yazılımcı Kursu Sınavı                                                                                                    |                                                                                               | © 01:00:00                      |
|----------------------------------------------------------------------------------------------------|-----------------------------------------------------------------------------------------------|---------------------------------|
| Ahlatcı Holding 500 Başarılı Yazılımcı Kurs                                                                                                    | su Sinavi                                                                                     |                                 |
| Toplam Soru Sayısı                                                                                                    | 40                                                                                            |                                 |
| Süre                                                                                                    | 1h                                                                                            |                                 |
| Bölüm Sayısı                                                                                                    | 2                                                                                             |                                 |
| Talimatlar                                                                                                    |                                                                                               |                                 |
| II LÜTFEN, AŞAĞIDAKİ BİLGİLENDİRME METNİNİN TAMAMINI OKUMA                                                                                                    | DAN SINAVA BAŞLAMAYINIZ III                                                                   |                                 |
| 1. SAYFANIN EN ALTINDAKİ "BAŞLA" BUTONUNA TIKLAMADAN SINAV                                                                                                    | Y SÜRENİZ BAŞLAMAZ.                                                                           |                                 |
| 2. SINAVA BAŞLADIKTAN SONRA, VERİLEN SÜRE İÇERİSİNDE SINAVI I<br>GELDİĞİNİZ SORUYA KADAR VERDİĞİNİZ CEVAPLAR KAYDEDİLİP SINA<br>VERDİĞINİZ CEVAPLAR DEĞERLENDİRİLMEYE ALINACAKTIR. | BİTİRMELİSİNİZ. VERİLEN SÜRE İÇERİSİNDE SINAVI<br>AVINIZ OTOMATİK OLARAK SONLANDIRILACAK VE E | BİTİREMEZSENİZ,<br>BU ANA KADAR |
| 3. SINAV ESNASINDA, SINAVDAN HERHANGİ BİR ŞEKİLDE ÇIKARSANI.<br>Sayılırsınız ve sinaviniz o ana kadar verdiğiniz cevaplar üz                                                       | Z YA DA İNTERNET BAĞLANTINIZ KOPARSA SINAVI<br>ZERINDEN DEĞERLENDİRİLİR.                      | BİTİRMİŞ                        |
| 4.Sınav hakkınızı tamamladığınız taktirde tekrar sınav hakkı verilmeyer                                                                                                    | cektir.                                                                                       |                                 |
| .Sınavda Sayısal ve Sözel olmak üzere iki bölüm bulunmaktadır.                                                                                                    |                                                                                               |                                 |
| ó. Bu sınavdan başarılı sayılmanız için soruların en az % 70'ini doğru ce                                                                                                    | evap vermelisiniz.                                                                            |                                 |
| 7. Bu sınavda yanlış cevaplar doğru cevap sayısını etkilememektedir.                                                                                                    |                                                                                               |                                 |
| 3. Bu sınav 40 sorudan oluşmaktadır ve sınav süresi 60 dakikadır.                                                                                                    |                                                                                               |                                 |
| III ODAKLANABİLECEĞİNİZ VE İNTERNETİNİZİN KOPMAYACAĞINDAN I                                                                                                    | EMİN OLDUĞUNUZ BİR ZAMAN DİLİMİNDE SINAVA E                                                   | BAŞLAYABİLİRSİNİZ !!!           |
| BAŞARILAR DİLERİZ:)                                                                                                    |                                                                                               |                                 |
|                                                                                                    |                                                                                               | ileri >                         |
|                                                                                                    |                                                                                               |                                 |
|                                                                                                    |                                                                                               |                                 |
|                                                                                                    |                                                                                               |                                 |

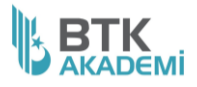

# AHLATCI 500 BAŞARILI YAZILIMCI KURSU

## SINAV YÖNERGESİ

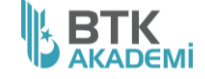

| 50 公                      | ⊘ 🍥 ∃            |                        |
|---------------------------|------------------|------------------------|
| Verileri eşitle ve kaydet | Giriş yap        |                        |
| Yeni sekme                | Ctrl+T           |                        |
| Yeni pencere              | Ctrl+N           |                        |
| Yeni gizli pencere        | Ctrl+Shift+P     | Sorularır              |
| Yer imleri                | >                | tamamır<br>sekilde     |
| Geçmiş                    | >                | görebilm               |
| İndirilenler              | Ctrl+J           | Tarayıcır<br>vakınlast |
| Parolalar                 |                  | ayarını %              |
| Eklentiler ve temalar     | Ctrl+Shift+A     | olacak şe<br>ayarlayır |
| Yazdır                    | Ctrl+P           |                        |
| Sayfayı farklı kaydet     | Ctrl+S           |                        |
| Sayfada bul               | Ctrl+F           |                        |
| Yakınlaştırma 🗧           | %50 + 🖍          |                        |
| Ayarlar                   | klaştır (Ctrl+-) |                        |

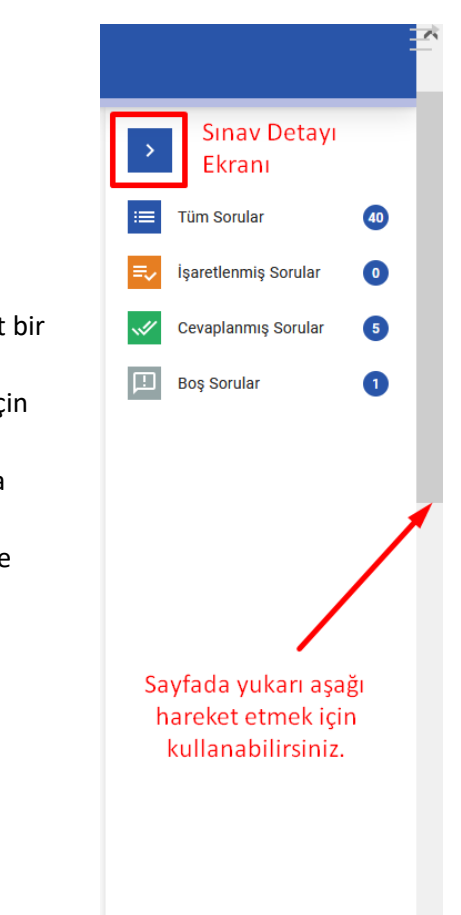

| Ahlatcı Holding 500 Başarılı Yazılımcı Kursu Sınavı |       |                  | <u>© 01:00:00</u>                      |
|-----------------------------------------------------|-------|------------------|----------------------------------------|
|                                                     |       | 🕚 Süre<br>1 Saat | Her iki bölümü de<br>tamamladığınızdan |
|                                                     |       | i≡40 Soru        | emin olunuz.                           |
|                                                     |       |                  | <b>†</b>                               |
| Bölüm Adı                                           | Süre  | Sorular          | Durum                                  |
| Sözel                                               | 30:00 | 20               | Başla 🕨                                |
| Sayısal                                             | 30:00 | 20               | Başla 🕨                                |

## AHLATCI 500 BAŞARILI YAZILIMCI KURSU

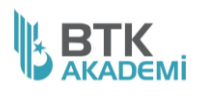

# SINAV YÖNERGESİ

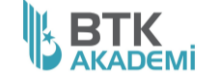

| Sözel                                                                                                    |                                                                                                    |                                                                                                    |                         |                                                              |                                                                                                    |                                         |    | _  |                     |       |
|----------------------------------------------------------------------------------------------------|----------------------------------------------------------------------------------------------------|----------------------------------------------------------------------------------------------------|-------------------------|--------------------------------------------------------------|----------------------------------------------------------------------------------------------------|-----------------------------------------|----|----|---------------------|-------|
| ID                                                                                                    | Soru                                                                                                    |                                                                                                    | Aksiyon                 |                                                              |                                                                                                    |                                         |    | >  |                     |       |
| 1                                                                                                    | Cevaplandi                                                                                                    |                                                                                                    | Soruya Git >            |                                                              |                                                                                                    |                                         |    |    | Tüm Sorular         | 40    |
| 2                                                                                                    | Cevaplandı                                                                                                    |                                                                                                    | Soruya Git >            |                                                              |                                                                                                    |                                         |    |    | in and a second     | -     |
| 3                                                                                                    | Cevaplandi                                                                                                    |                                                                                                    | Soruya Git 📏            |                                                              |                                                                                                    |                                         |    | =~ | işaretlerimiş Sorul |       |
| 4                                                                                                    | Cevaplandi                                                                                                    |                                                                                                    | Soruya Git 📏            |                                                              |                                                                                                    |                                         |    | ~# | Cevaplanmış Sorul   | ar 19 |
| 5                                                                                                    | Cevaplandi                                                                                                    |                                                                                                    | Soruya Git 📏            |                                                              |                                                                                                    |                                         |    |    | Boş Sorular         | 3     |
| 6                                                                                                    | Cevaplandı                                                                                                    |                                                                                                    | Soruya Git 📏            |                                                              |                                                                                                    |                                         |    |    |                     |       |
| 7                                                                                                    | Cevaplandi                                                                                                    |                                                                                                    | Soruya Git 📏            |                                                              |                                                                                                    |                                         |    |    |                     |       |
| 8                                                                                                    | Atlandı                                                                                                    |                                                                                                    | Soruya Git 📏            |                                                              |                                                                                                    |                                         |    |    |                     |       |
| 9                                                                                                    | Cevaplandı                                                                                                    |                                                                                                    | Soruya Git >            |                                                              | ×                                                                                                    |                                         |    |    |                     |       |
| 10                                                                                                    | Atlandi                                                                                                    |                                                                                                    | Soruya Git >            | De                                                           | tay bilgiler                                                                                                    | e eriş                                  | ip |    |                     |       |
| 11                                                                                                    | Cevaplandi                                                                                                    |                                                                                                    | Soruya Git >            | sor                                                          | ular arasın                                                                                                    | da                                      |    |    |                     |       |
| 12                                                                                                    | Cevaplandi                                                                                                    |                                                                                                    | Soruya Git >            | geo                                                          | cis yapabili                                                                                                    | rsini                                   | z. |    |                     |       |
| 13                                                                                                    | Cevaplandi                                                                                                    |                                                                                                    | Soruya Git >            |                                                              | 3 3 7 1                                                                                                    |                                         |    |    |                     |       |
| 14                                                                                                    | Cevaplandı                                                                                                    |                                                                                                    | Soruya Git >            |                                                              |                                                                                                    |                                         |    |    |                     |       |
| 15                                                                                                    | Cevaplandi                                                                                                    |                                                                                                    | Soruya Git >            |                                                              |                                                                                                    |                                         |    |    |                     |       |
| 16                                                                                                    | Cevaplandi                                                                                                    |                                                                                                    | Soruya Git >            |                                                              |                                                                                                    |                                         |    |    |                     |       |
| 17                                                                                                    | Cevaplandi                                                                                                    |                                                                                                    | Soruya Git >            |                                                              |                                                                                                    |                                         |    |    |                     |       |
| 18                                                                                                    | Cevaplandi                                                                                                    |                                                                                                    | Soruya Git >            |                                                              |                                                                                                    |                                         |    |    |                     |       |
| 19                                                                                                    | Cevaplandi                                                                                                    |                                                                                                    | Soruya Git >            |                                                              |                                                                                                    |                                         |    |    |                     |       |
| 20                                                                                                    | Cevaplandi                                                                                                    |                                                                                                    | Soruya Git >            |                                                              |                                                                                                    |                                         |    |    |                     |       |
| Sayisal<br>D<br>1                                                                                                    | Soru<br>Cevaplandi                                                                                                    |                                                                                                    | Aksiyon<br>Soruya Git > |                                                              |                                                                                                    |                                         |    |    |                     |       |
| ۷.                                                                                                    | AKTIF                                                                                                    |                                                                                                    | Soruya Git >            |                                                              |                                                                                                    |                                         |    |    |                     |       |
| 2<br>Ahlatcı Holding 500 Baş                                                                                                    | Axtır<br>anlı Yazılımcı Kursu Sınavı                                                                                                    | C                                                                                                    | Soruya Git >            |                                                              |                                                                                                    |                                         | ÷  |    |                     |       |
| 2<br>Ahlatcı Holding 500 Baş                                                                                                    | Aktir<br>arılı Yazılımcı Kursu Sınavı<br>Ceraplandı                                                                                                    | Soruya Git 🕽                                                                                                    | Soruya Git >            |                                                              | >                                                                                                    |                                         | 4  |    |                     |       |
| 2<br>Ahlatci Holding 500 Baş<br>9<br>10                                                                                                    | Axtir<br>arril Yazılımcı Kursu Sınavı<br>Cevaşland<br>Cevaşland<br>Cevaşland                                                                                                    | Soruya Git ><br>Soruya Git >                                                                                                    | Soruya Git >            |                                                              | ><br>Tüm Sorular                                                                                                    | 40                                      | Ť. |    |                     |       |
| 2<br>Ahlate: Holding 500 Bag<br>9<br>10<br>11<br>12                                                                                                    | Aktir<br>arılı Yazılımcı Kursu Sınavı<br>Cevaplandı<br>Cevaplandı<br>Cevaplandı                                                                                                    | Soruya Git ><br>Soruya Git ><br>Soruya Git ><br>Soruya Git >                                                                                                    | Soruya Git >            |                                                              | ><br>Tüm Sorular                                                                                                    | •                                       | Ă  |    |                     |       |
| 2<br>Ahlate: Holding 500 Bag<br>9<br>10<br>11<br>11<br>12<br>13                                                                                                    | Aktir<br>arılı Yazılımcı Kursu Sınavı<br>Ceveplandı<br>Ceveplandı<br>Ceveplandı<br>Ceveplandı<br>Ceveplandı                                                                                                    | Soruya Git )<br>Soruya Git )<br>Soruya Git )<br>Soruya Git )<br>Soruya Git )                                                                                                    | Soruya Git >            |                                                              | ><br>Tüm Sorular<br>Qaşaretlenmiş Sorular                                                                                                    | 40                                      | 4  |    |                     |       |
| 2<br>Ahlate: Holding 500 Bag<br>9<br>10<br>11<br>11<br>12<br>13<br>14                                                                                                    | Aktir<br>arılı Yazılımcı Kursu Sınavı<br>Ceveplandı<br>Ceveplandı<br>Ceveplandı<br>Ceveplandı<br>Ceveplandı<br>Ceveplandı                                                                                                    | Soruya Git )<br>Soruya Git )<br>Soruya Git )<br>Soruya Git )<br>Soruya Git )<br>Soruya Git )                                                                                                    | Soruya Git >            |                                                              | Tüm Sorular Işaretlenmiş Sorular Cevaplarmış Sorular                                                                                                    | 40<br>0<br>17                           | ž  |    |                     |       |
| 2<br>Ahlate: Holding 500 Bag<br>9<br>10<br>11<br>12<br>13<br>14<br>15<br>16                                                                                                    | Aktir<br>arılı Yazılımcı Kursu Sınavı<br>Cevaplandı<br>Cevaplandı<br>Cevaplandı<br>Cevaplandı<br>Cevaplandı<br>Cevaplandı<br>Cevaplandı<br>Cevaplandı<br>Cevaplandı<br>Cevaplandı<br>Cevaplandı                                                                                                    | Soruya Git )<br>Soruya Git )<br>Soruya Git )<br>Soruya Git )<br>Soruya Git )<br>Soruya Git )<br>Soruya Git )                                                                                                    | Soruya Git >            |                                                              | Tüm Sonular       Tüm Sonular       Işaretlermiş Sonular       Cevaşılanmış Sonular       Boş Sonular                                                                                                    | @<br>0<br>0<br>0                        | 4  |    |                     |       |
| 2<br>Ahlate: Holding 500 Bag<br>9<br>10<br>11<br>12<br>13<br>14<br>15<br>16<br>16<br>17                                                                                                    | Aktir<br>arılı Yazılımcı Kursu Sınavı<br>Cevaplandı<br>Cevaplandı<br>Cevaplandı<br>Cevaplandı<br>Cevaplandı<br>Cevaplandı<br>Cevaplandı<br>Cevaplandı<br>Cevaplandı<br>Cevaplandı<br>Cevaplandı                                                                                                    | Sonrya Git )<br>Sonrya Git )<br>Sonrya Git )<br>Sonrya Git )<br>Sonrya Git )<br>Sonrya Git )<br>Sonrya Git )<br>Sonrya Git )                                                                                                    | Soruya Git >            | 1<br>-<br>-<br>-<br>-<br>-<br>-<br>-<br>-<br>-<br>-<br>-<br> | Tüm Sondar       İşaretermiş Sondar       Cevaşlarmış Sondar       Boş Sondar                                                                                                    | 8)<br>()<br>()<br>()                    | 4  |    |                     |       |
| 2<br>Ahlate: Holding 500 Bag<br>9<br>10<br>11<br>12<br>13<br>14<br>15<br>16<br>16<br>17<br>18                                                                                                    | Aktr<br>artil Yazilmici Kursu Sinavi<br>Cevaplandi<br>Cevaplandi<br>Cevaplandi<br>Cevaplandi<br>Cevaplandi<br>Cevaplandi<br>Cevaplandi<br>Cevaplandi<br>Cevaplandi<br>Cevaplandi<br>Cevaplandi                                                                                                    | Soruya Git )<br>Soruya Git )<br>Soruya Git )<br>Soruya Git )<br>Soruya Git )<br>Soruya Git )<br>Soruya Git )<br>Soruya Git )<br>Soruya Git )                                                                                                    | Soruya Git >            | 1<br>                                                        | Tüm Sondar       İşaretermiş Sondar       Çevaşlarmış Sondar       Boş Sondar                                                                                                    | ©<br>0<br>0                             | -  |    |                     |       |
| 2<br>Ahlate: Holding 500 Bay<br>9<br>10<br>11<br>12<br>13<br>14<br>15<br>16<br>16<br>16<br>17<br>18<br>19<br>19                                                                                                    | AKIT<br>artil Yazilmici Kursu Sinavi<br>Cevaplandi<br>Cevaplandi<br>Cevaplandi<br>Cevaplandi<br>Cevaplandi<br>Cevaplandi<br>Cevaplandi<br>Cevaplandi<br>Cevaplandi<br>Cevaplandi<br>Cevaplandi                                                                                                    | Sonya Git )<br>Sonya Git )<br>Sonya Git )<br>Sonya Git )<br>Sonya Git )<br>Sonya Git )<br>Sonya Git )<br>Sonya Git )<br>Sonya Git )<br>Sonya Git )<br>Sonya Git )                                                                                                    | Soruya Git >            | 1<br>                                                        | Tüm Sondar       Tüm Sondar       Işaretlenmiş Sondar       Ceveşlanmış Sondar       Boş Sondar                                                                                                    | 40<br>0<br>17<br>4                      | *  |    |                     |       |
| 2<br>Ahlate: Holding 500 Bay<br>9<br>10<br>11<br>12<br>13<br>14<br>15<br>16<br>16<br>16<br>17<br>17<br>18<br>19<br>20                                                                                                    | Aktr<br>artil Yazilmici Kursu Sinavi<br>Cevaplandi<br>Cevaplandi<br>Cevaplandi<br>Cevaplandi<br>Cevaplandi<br>Cevaplandi<br>Cevaplandi<br>Cevaplandi<br>Cevaplandi<br>Cevaplandi<br>Cevaplandi<br>Cevaplandi<br>Cevaplandi<br>Cevaplandi                                                                                                    | Soruya Git )<br>Soruya Git )<br>Soruya Git )<br>Soruya Git )<br>Soruya Git )<br>Soruya Git )<br>Soruya Git )<br>Soruya Git )<br>Soruya Git )<br>Soruya Git )<br>Soruya Git )                                                                                                    | Soruya Git >            | 1<br>                                                        | Tüm Sondar       Tüm Sondar       İşaretlenmiş Sondar       Ceveşlanmış Sondar       Boş Sondar                                                                                                    | 3)<br>()<br>()<br>()                    | *  |    |                     |       |
| 2<br>Ahlate: Holding 500 Bag<br>9<br>10<br>11<br>12<br>13<br>14<br>15<br>16<br>16<br>17<br>18<br>19<br>20<br>Savisal                                                                                                    | Aktr<br>arılı Yazılımcı Kursu Sınavı<br>Cevaplandı<br>Cevaplandı<br>Cevaplandı<br>Cevaplandı<br>Cevaplandı<br>Cevaplandı<br>Cevaplandı<br>Cevaplandı<br>Cevaplandı<br>Cevaplandı<br>Cevaplandı<br>Cevaplandı<br>Cevaplandı<br>Cevaplandı<br>Cevaplandı<br>Cevaplandı                                                                                                    | Soruya Git )<br>Soruya Git )<br>Soruya Git )<br>Soruya Git )<br>Soruya Git )<br>Soruya Git )<br>Soruya Git )<br>Soruya Git )<br>Soruya Git )<br>Soruya Git )<br>Soruya Git )                                                                                                    | Soruya Git >            |                                                              | Tüm Sonlar       Tüm Sonlar       İşaretlermiş Sorular       Ceveşlanmış Sonlar       Boş Sorular                                                                                                    | ©<br>0<br>0                             | *  |    |                     |       |
| 2<br>Ahlate: Holding 500 Bag<br>9<br>10<br>11<br>12<br>13<br>14<br>15<br>16<br>16<br>16<br>17<br>18<br>19<br>20<br>Sayisal                                                                                                    | Attr                                                                                                    | Sonya Git )<br>Sonya Git )<br>Sonya Git )<br>Sonya Git )<br>Sonya Git )<br>Sonya Git )<br>Sonya Git )<br>Sonya Git )<br>Sonya Git )<br>Sonya Git )<br>Sonya Git )                                                                                                    | Soruya Git >            |                                                              | Tüm Soular       Tüm Soular       Işaretlenmiş Soular       Ceveşlanmış Soular       Boş Soular                                                                                                    | 000000000000000000000000000000000000000 | *  |    |                     |       |
| 2<br>Ahlate: Holding 500 Bag<br>9<br>10<br>11<br>12<br>13<br>14<br>15<br>16<br>16<br>16<br>17<br>17<br>18<br>19<br>20<br>Sayısal                                                                                                    | Aktr artil Yazulmen Kursu Sinavi Cevaplandi Cevaplandi Cevaplandi Cevaplandi Cevaplandi Cevaplandi Cevaplandi Cevaplandi Cevaplandi Cevaplandi Cevaplandi Atlandi Atlandi Atlandi Atlandi Atlandi Atlandi                                                                                                    | Soruya Git )<br>Soruya Git )<br>Soruya Git )<br>Soruya Git )<br>Soruya Git )<br>Soruya Git )<br>Soruya Git )<br>Soruya Git )<br>Soruya Git )<br>Soruya Git )                                                                                                    | Soruya Git >            |                                                              | Tüm Soular       Işaretlemiş Soular       Q     Ceveşlanmış Soular       3     Boş Soular                                                                                                    | ©<br>0<br>0                             | *  |    |                     |       |
| 2<br>Ahlate: Holding 500 Bag<br>9<br>10<br>11<br>12<br>13<br>14<br>15<br>16<br>16<br>17<br>18<br>19<br>20<br>Sayısal<br>0<br>1<br>2                                                                                                    | Aktr artil Yazulmen Kursu Sinavi Cevaplandi Cevaplandi Cevaplandi Cevaplandi Cevaplandi Cevaplandi Cevaplandi Cevaplandi Cevaplandi Cevaplandi Cevaplandi Cevaplandi Cevaplandi Soriu Atlandi Atlandi Atlandi Atlandi Atlandi Atlandi Atlandi Bogi                                                                                                    | Soruya Git )<br>Soruya Git )<br>Soruya Git )<br>Soruya Git )<br>Soruya Git )<br>Soruya Git )<br>Soruya Git )<br>Soruya Git )<br>Soruya Git )<br>Soruya Git )<br>Soruya Git )                                                                                                    | Soruya Git >            |                                                              | Tüm Soular       Tüm Soular       İşaretlermiş Soular       Boş Soular                                                                                                    | 000000000000000000000000000000000000000 | *  |    |                     |       |
| 2<br>Ablate: Holding 500 Bag<br>9<br>10<br>11<br>12<br>13<br>14<br>15<br>16<br>16<br>17<br>18<br>19<br>20<br>Sayısal<br>1<br>2<br>3<br>1<br>1<br>2<br>3<br>1<br>1<br>2<br>3<br>1<br>1<br>2<br>3<br>1<br>1<br>1<br>2<br>3<br>1<br>1<br>1<br>1<br>1<br>2<br>3<br>1<br>1<br>1<br>1<br>1<br>1<br>1<br>1<br>1<br>1<br>1<br>1<br>1                                                                                                    | Aktr artil Yazulimen Kursu Sinavi Cevaplandi Cevaplandi Cevaplandi Cevaplandi Cevaplandi Cevaplandi Cevaplandi Cevaplandi Cevaplandi Cevaplandi Cevaplandi Cevaplandi Soro Aktri Bog Bog Bog Bog Bog Bog Bog Bog Bog Bog                                                                                                    | Soruya Git )<br>Soruya Git )<br>Soruya Git )<br>Soruya Git )<br>Soruya Git )<br>Soruya Git )<br>Soruya Git )<br>Soruya Git )<br>Soruya Git )<br>Soruya Git )<br>Soruya Git )<br>Soruya Git )<br>Soruya Git )<br>Soruya Git )                                                                                                    | Soruya Git >            |                                                              | Tüm Sonlar       Tüm Sonlar       Jaretlenniş Sonlar       Ceveşlarmış Sonlar       Boş Sonlar                                                                                                    | ©<br>0<br>0                             | 4  |    |                     |       |
| 2<br>Ablate: Holding 500 Bag<br>9<br>10<br>11<br>12<br>13<br>14<br>15<br>16<br>16<br>17<br>18<br>19<br>20<br>Sayısal<br>1<br>2<br>3<br>1<br>1<br>2<br>3<br>1<br>5<br>5<br>5                                                                                                    | Aktr artil Yazulmen Kursu Sinavi Cevaplandi Cevaplandi  | Soruya Git )<br>Soruya Git )<br>Soruya Git )<br>Soruya Git )<br>Soruya Git )<br>Soruya Git )<br>Soruya Git )<br>Soruya Git )<br>Soruya Git )<br>Soruya Git )<br>Soruya Git )<br>Soruya Git )<br>Soruya Git )<br>Soruya Git )<br>Soruya Git )<br>Soruya Git )<br>Soruya Git )<br>Soruya Git )<br>Soruya Git )                                                                                                    | Soruya Git >            |                                                              | Tüm Sonlar       Tüm Sonlar       Legaretlermiş Sonlar       Ceveşlarmış Sonlar                                                                                                    |                                         | *  |    |                     |       |
| 2<br>Ablate: Holding 500 Bag<br>9<br>10<br>11<br>12<br>13<br>14<br>15<br>16<br>17<br>18<br>19<br>20<br>Sayısal<br>1<br>2<br>3<br>4<br>1<br>2<br>3<br>4<br>5<br>6                                                                                                    | Aktr artil Yazulmen Kursu Sinavi Cevaplandi Cevaplandi  | Soruya Git )<br>Soruya Git )<br>Soruya Git )<br>Soruya Git )<br>Soruya Git )<br>Soruya Git )<br>Soruya Git )<br>Soruya Git )<br>Soruya Git )<br>Soruya Git )<br>Soruya Git )<br>Soruya Git )<br>Soruya Git )<br>Soruya Git )<br>Soruya Git )<br>Soruya Git )<br>Soruya Git )<br>Soruya Git )<br>Soruya Git )                                                                                                    | Soruya Git >            |                                                              | Tüm Sonlar       Tüm Sonlar       Legaretlermiş Sonlar       Ceveşlarmış Sonlar       Boş Sonlar                                                                                                    | 000000000000000000000000000000000000000 | *  |    |                     |       |
| 2<br>Ahlatci Holding 500 Bag<br>9<br>10<br>11<br>12<br>13<br>14<br>15<br>15<br>15<br>15<br>16<br>17<br>18<br>20<br>Sayisal<br>Sayisal<br>1<br>2<br>3<br>4<br>5<br>6<br>7                                                                                                    | Aktr arril Yazulmon Kursu Sinavi Cevaplandi Cevaplandi Cevaplandi Cevaplandi Cevaplandi Cevaplandi Cevaplandi Cevaplandi Cevaplandi Cevaplandi Cevaplandi Cevaplandi Atlandi Seru Aklandi Seru Seru Seru Seru Seru Seru Seru Seru                                                                                                    | Soruya Git )<br>Soruya Git )<br>Soruya Git )                                                                                                    | Soruya Git >            |                                                              | Tüm Sondar       Tüm Sondar       Japaretlenmiş Sondar       Ceveşdanmış Sondar       Boş Sondar                                                                                                    | 000000000000000000000000000000000000000 | -  |    |                     |       |
| 2<br>Ahlatci Holding 500 Baq<br>9<br>10<br>11<br>12<br>13<br>14<br>15<br>15<br>16<br>17<br>18<br>19<br>20<br>Sayisal<br>1<br>2<br>3<br>4<br>5<br>6<br>7<br>8<br>9<br>1<br>1<br>2<br>2<br>3<br>4<br>5<br>5<br>1<br>1<br>2<br>2<br>3<br>4<br>5<br>5<br>5<br>5<br>5<br>5<br>5<br>5<br>5<br>5<br>5<br>5<br>5                                                                                                    | Aktr arril Yazulmici Kursu Sinavi Cevapland. Cevapland. | Soruya Git )     Soruya Git )                                                                                                    | Soruya Git >            |                                                              | Tüm Sondar       Tüm Sondar       Lagaretlenmiş Sondar       Cevaplanmış Sondar       Boş Sondar                                                                                                    | ©<br>0<br>0                             | -  |    |                     |       |
| 2<br>Ahlatci Holding 500 Baq<br>9<br>10<br>11<br>12<br>13<br>14<br>15<br>16<br>17<br>16<br>17<br>18<br>19<br>20<br>Sayisal<br>1<br>2<br>3<br>4<br>5<br>6<br>7<br>8<br>9<br>10<br>11<br>12<br>13<br>14<br>15<br>16<br>17<br>19<br>20<br>19<br>20<br>19<br>19<br>20<br>19<br>19<br>20<br>10<br>19<br>19<br>20<br>19<br>19<br>20<br>10<br>10<br>10<br>10<br>10<br>11<br>15<br>16<br>17<br>19<br>20<br>19<br>19<br>20<br>10<br>19<br>19<br>20<br>10<br>10<br>10<br>10<br>10<br>10<br>10<br>10<br>10<br>1                                                                                                    | Aktr arril Yazulmici Kursu Sinavi Cevapland Cevapland Ce | Soruya Git )     Soruya Git )                                                                                                    | Soruya Git >            |                                                              | J       Tom Sonular       Ispecterumiş Sonular       Ceceşalanmış Sonular       Boş Sonular                                                                                                    | ©<br>0<br>0                             |    |    |                     |       |
| 2<br>Ahlatcı Holding 500 Baş<br>9<br>10<br>11<br>12<br>13<br>14<br>15<br>16<br>17<br>18<br>19<br>20<br>Sayısal<br>1<br>2<br>3<br>4<br>5<br>6<br>7<br>8<br>9<br>10<br>11<br>12<br>13<br>14<br>15<br>15<br>16<br>17<br>18<br>19<br>20<br>10<br>10<br>11<br>12<br>13<br>14<br>15<br>16<br>17<br>18<br>19<br>20<br>20<br>10<br>10<br>11<br>10<br>10<br>11<br>12<br>13<br>14<br>15<br>16<br>17<br>18<br>19<br>20<br>20<br>10<br>10<br>10<br>10<br>10<br>10<br>10<br>10<br>10<br>1                                                                                                    | Aktr arril Yazulmee Kursu Sinavi Cevapland Cevapland Cev | Soruya Git ) Soruya Git ) Soru | Soruya Git >            |                                                              | Image: Source and Source and Source an | 000000000000000000000000000000000000000 |    |    |                     |       |
| 2<br>Ahlater Holding 500 Bag<br>9<br>10<br>11<br>12<br>13<br>14<br>15<br>16<br>17<br>18<br>19<br>20<br>Sayreal<br>1<br>2<br>3<br>4<br>5<br>6<br>7<br>8<br>9<br>10<br>12<br>13<br>14<br>15<br>15<br>17<br>18<br>19<br>20<br>10<br>17<br>18<br>19<br>20<br>10<br>11<br>12<br>13<br>14<br>15<br>15<br>16<br>17<br>18<br>19<br>20<br>10<br>11<br>12<br>13<br>14<br>15<br>16<br>17<br>18<br>19<br>20<br>10<br>11<br>12<br>13<br>14<br>15<br>16<br>17<br>18<br>19<br>20<br>10<br>11<br>12<br>13<br>14<br>15<br>16<br>17<br>18<br>19<br>20<br>10<br>11<br>12<br>13<br>14<br>15<br>16<br>17<br>18<br>19<br>20<br>10<br>11<br>12<br>13<br>14<br>15<br>16<br>17<br>18<br>19<br>20<br>10<br>10<br>10<br>10<br>10<br>10<br>10<br>10<br>10<br>1 | Aktr arril Yazulmen Kursu Sinavi Cevapland Cevapland Cev | Soruya Git ) Soruya Git )                                                                                                    | Soruya Git >            |                                                              | Image: Source of the source of the source | 000000000000000000000000000000000000000 |    |    |                     |       |
| 2<br>Ahlatci Holding 500 Bag<br>9<br>10<br>11<br>12<br>13<br>14<br>15<br>16<br>17<br>18<br>19<br>20<br>Sayisal<br>1<br>2<br>3<br>4<br>5<br>6<br>7<br>8<br>9<br>10<br>11<br>12<br>13<br>14<br>15<br>16<br>17<br>18<br>19<br>20<br>Sayisal<br>1<br>1<br>1<br>1<br>1<br>1<br>1<br>1<br>1<br>1<br>1<br>1<br>1                                                                                                    | Aktr arnit Yazulmon Kursu Sinawi Cevapland Cevapland Cev | Soruya Git ) Soruya Git ) Soru | Soruya Git >            |                                                              | <ul> <li>Tim Soular</li> <li>Işaretermiş Soular</li> <li>Cevaşlarmış Soular</li> <li>Boş Soular</li> </ul>                                                                                                    | 000000000000000000000000000000000000000 |    |    |                     |       |

# ÖNEMLİ

- Sözel Bölümü bitirmeden sınav süreniz dolarsa sayısal sorulara ulaşabilmek için: Tüm sorular kısmına gelip 1. Sorunun yanındaki Soruya Git butonunu kullanabilirsiniz.
- Her iki bölümün de son sorusunda bitir/bölümü tamamla butonuna tıkladığınızda sınavınız bitecektir.